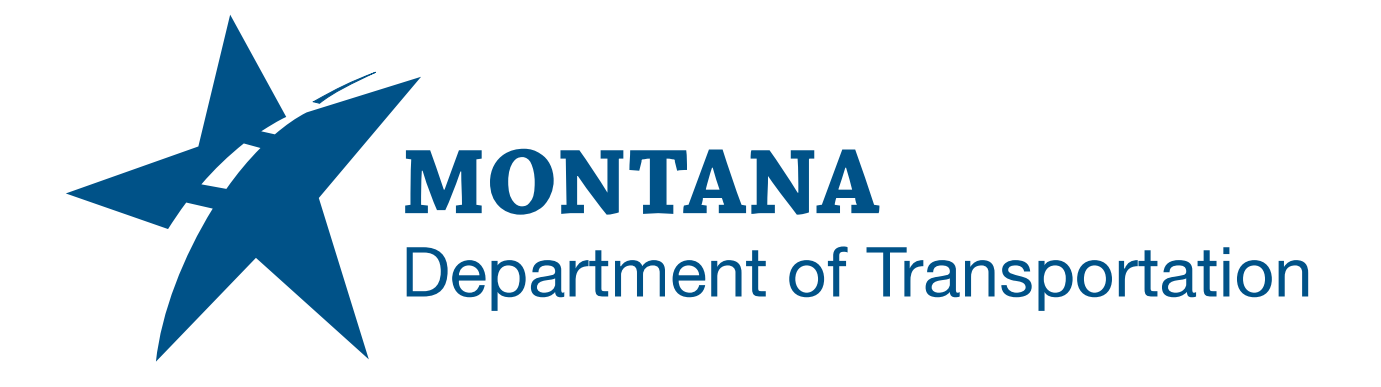

April 2025

MDT Civil 3D State Kit -Parts List Organizer

YOUTUBE VIDEO DOCUMENTATION

## TABLE OF CONTENTS

| Table of Contents   Overview | 2<br>3 |
|------------------------------|--------|
|                              |        |
| Using the Command            | 3      |

## OVERVIEW

Pipe Network Parts Lists may contain a multitude of items. Searching through a long list to find a specific part to add to a network can be daunting. The **Parts List Organizer** command allows to reorganize the display of parts in a Parts List. A source Parts List is chosen, then the list order of part categories and parts can be altered and saved as a new Parts List. Frequently used categories and parts can be moved to the top of the list for easy access.

The Parts List Organizer command is developed and provided by WisDOT.

## COMPANION DOCUMENTATION

YouTube Video Link: <u>https://youtu.be/IRh9piWZIE4?si=xrjXjbGyiNfeLY7T</u>

## **USING THE COMMAND**

- 1. Type **MDTPartsListOrganizer** at the command line or press the **Parts List Organizer** ribbon button.
- 2. The Parts List Organizer dialog box will display.
- 3. Select a Parts List Source from the dropdown menu. The menu will list all Parts Lists and referenced Parts Lists in the current drawing.
- 4. The selected Parts List categories and parts will display. Pipes order and Structures order are shown on separate tabs.
- 5. Expand the list name and parts category names to reveal the parts.
- 6. Click, hold, and drag categories, and/or individual parts up and down the list to reorder. Use the buttons provided to move items to the top, to the bottom, or to alphabetize the list.
- 7. When done, enter a name for the New Parts List and click "OK".
- 8. The new Parts List will be added to the drawing.
- 9. Repeat steps 3-8 to create additional Parts Lists or click "Close" to exit.